## Como bloquear venda a X dias sem sincronização no 4SWeb?

## Dúvida:

Como configurar para o sistema MIS bloquear a venda após x dias sem sincronização no 4SWEB.

Alertas

Após qualquer novo cadastro ou alteração de parâmetro no 4Sweb deve-se existir uma sincronização do força de vendas para atualizar as informações.

## Solução:

Passo 1: Logar no 4Sweb e acessar o Menu Configurações > Força de venda - Dispositivo.

Passo 2: Preencher o parâmetro Bloquear venda a: X dia(s) s/ sincronização.

Caso seu valor esteja nulo ou zerado, o sistema não irá bloquear.

Passo 3: Clique em OK para salvar.

Ainda tem dúvidas? Nos envie uma solicitação